# 第五章 帳戶管理

# 5-1 使用者帳號/密碼

在多人使用系統環境裡,使用者必須事先擁有一個『帳戶』(Account),才可以依此登 入系統並使用系統資源。另一方面,系統管理者必須針對每一使用者的身份及工作性質,來 開啟帳戶並規劃其優先等級,以及存取資源的權限如何,並當成計費的依據(因此,稱之為 account)。簡單的說,帳戶即是使用者的身份識別,系統僅就帳戶名稱識別使用者的身份(非 真實身份)。為了讓帳戶得到適當的保護而不被他人冒名頂替,一般帳戶都設有密碼,使用者 必須正確輸入『帳戶/密碼』(Account/Password),才可以登入系統。而系統也會驗證帳戶名 稱與密碼是否正確,才決定是否允許登入系統,這就是使用者身份識別的依據。

### 5-1-1 建立帳戶

系統管理者有權限與義務幫使用者建立帳戶(adduser 命令)·並規劃其工作環境(容後 介紹)。至於密碼方面·多半先由系統管理者設定(passwd 命令,如 Welcome)·並郵遞傳 送給使用者·當使用者首次登入系統之後·必須再重新設定自己選定的密碼(passwd 命令)。 話說回來·帳戶名稱與密碼一般都儲存於系統檔案上(如 /etc/passwd)·若是沒有經過特殊 處理·萬一遭他人非法讀取該檔案·使用者的密碼便一覽無遺。因此·密碼在儲存之前都需 經過某一種雜湊演算法(如 MD5)計算之後·得到一堆亂碼再儲存·既然亂碼無法由螢幕 顯示出來·他人也無從輸入同樣的亂碼。至於雜湊演算法·它是一種單向計算公式·明文經 過雜湊演算法以後·會計算出一段固定長度的雜湊值·而且無法由雜湊值倒推計算出原來的 明文。如此一來·縱使他人可以看到密碼計算後的雜湊值·應該也無法(很困難的意思)由 雜湊值計算出原來的密碼·如此便可達到保護密碼的功能。圖 5-為建立帳戶與密碼的示意

い 「「「」」。

#### 5-1-2 密碼驗證

使用者在取得帳號及密碼之後,便可登入系統,並可依照系統管理給予之權利範圍內存 取系統上的資源。圖 5-2 是使用者登入的運作程序,首先經過網路連線(telent 140.127.138.32),連結主機成功之後,主機系統會傳送出 login: 與 passwd:提示(訊號(1) 與(3)),要求使用者輸入帳戶名稱與密碼(訊號(2)與(4))。系統接收到帳戶及密碼之後, 會將使用者所輸入的密碼經過雜湊演算法(如 MD5)計算,所得的雜湊值再與密碼檔案 (/etc/passwd)上使用者的密碼比對是否相同,如果兩者相同的話,則表示密碼正確,並允 許登入系統(出現提示 \$);否則顯示密碼錯誤(Login incorrect),並要求使用者重新登入。

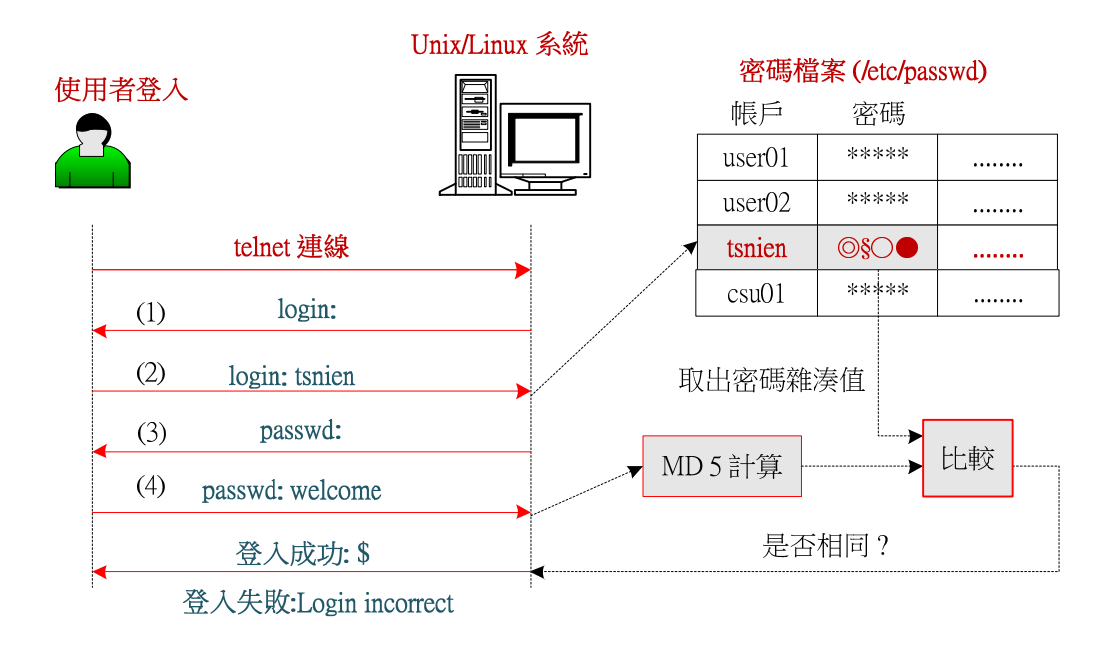

#### 圖 5-2 系統驗證密碼

由上述運作可以看出,雖然密碼是經過雜湊演算之後,再儲存於密碼檔案上,但只要 設定密碼與登入系統時所採用的雜湊演算法是一樣的話,就不會影響密碼的辨識。一般 Unix/Linux 系統大多採用 MD5 演算法,但它也可能會遭受破解,因此,多半會要求使用者 在某一段時間之內(15 天左右)必須更改密碼。再者,如果利用 Telnet 登入遠端主機,所 輸入的密碼是以明文方式,透過網路傳送給主機,有心人士很容易截取明文密碼,因此常會 利用加密後的密碼傳送確保安全(使用 ssh 連線);但也不見得,有興趣的讀者可參考拙著 『資訊與網路安全技術』、內有更詳細資訊安全技術的相關技術。

# 5-2 使用者與群組關係

就『個人電腦』(Personal computer ·如 Windows XP Home)而言 · 並沒有所謂『群組』 (Group)的概念 · 因為它是單人使用的系統 · 任何人只要能進入系統 · 便享有該主機上所 有資源的最高權限 · 但對於『多使用者』(Multi-user)系統就不可如此隨便了 · 系統管理者 必須規劃並授權每一使用者的權限 · 如此才能保護系統的安全性 · 不讓使用者越權使用或窺 視不當資訊 · 但如要執行『對每一個使用者規劃並授與權限』· 其實並不容易 · 它可能衍生 下列兩個問題:

- ◆ 使用者人數過多:在人數眾多的情況下,欲對每一使用者授與權限,管理者的工作負荷 之重不在話下;再說,使用者可能會隨時加入或刪除,所以辨識每一使用者的權限,就 更顯得複雜。
- ◆ 使用者多重角色:一般情況,授與權限大多依照使用者所扮演著的角色而定。譬如,學 生、老師、主任等不同角色,當然所給予的權利範圍是不同的。但若某一位使用者同時 扮演兩個角色(譬如,老師與主任),欲規劃其權限範圍可能就有點困難。

由此可見,僅利用使用者帳戶來設定其權限是很困難的,尤其針對使用者人數超過千人 以上的系統,那幾乎是不可能的事。還好,我們發現許多使用者大多有相同的工作性質,我 們依照工作性質(或稱扮演角色)可將使用者分成若干個群組,再依照群組所扮演的角色授 與權限,或許可以簡化許多管理上的困難點。以一般學校為例,每一系所的學生可以規劃於 同一群組、老師也是一個群組、行政人員也是一群組,如此一來,整個學校的師生全部歸納 於所屬系統的群組,譬如電機系學生、電機系教師、資管系學生、資管系老師、工學院主任 等等群組。圖 5-3 為系統資源、群組與使用者三者的關係。首先,系統管理者製作了若干 個群組,並且授與每一群組適當的權限,譬如規劃某一群組可以存取哪些資料庫記錄、讀取 哪些檔案、存取磁碟儲存系統、或使用印表機等等。同時,管理者也可依照使用者的角色將 翻轉工作室:粘添壽 www.tsnien.idv.tw 他歸類於某一群組。至於使用者應具有的權限,則視所屬群組而定,如此一來,我們只需針 對群組規劃權限即可。另一方面,使用者也許同時具有多個角色,亦即同時屬於多個群組, 所以該使用者在不同群組就享有不同的權限。

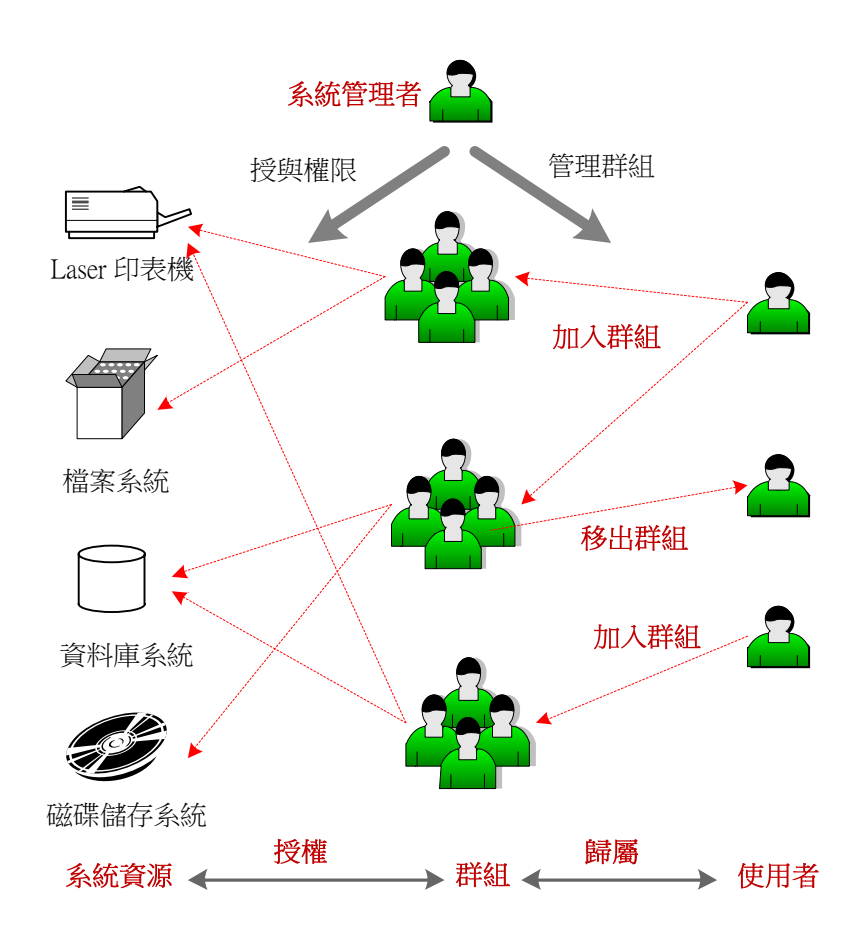

#### 圖 5-3 系統資源、群組與使用者之關係

其實,Unix/Linux 系統對於群組與使用者之間系統資源設定的管理操作,是最為人詬病 的,這或許與系統所從事的工作有所關聯吧!如果將作業系統看成一家公司,Unix 所扮演 角色就如同生產工廠一般;Windows 就如同服務公司(如遊樂或保險公司)。生產工廠比較 重視使用者的工作範圍,超過自己的工作範圍大多不被允許的;服務公司則會依使用者付費 的多寡,來決定它可以接受服務的程度。因此,對於服務公司而言,群組與系統資源之間的 連帶性比較高;對於工廠而言,群組與使用者之間的連帶性會比較高。我們可以發現,

Unix/Linux 系統對於授與使用權限而言,僅區分為擁有者(owner)、群組(group)與其他 (other)三種身份,而每一種身份僅可授與讀取(read)、寫入(write)與執行(execute) 等三種權限,並無法針對某一特殊群組授與權限,這方面就遠不及 Windows 系統方便。

### 5-3 帳戶類別

# 5-3-1 帳戶與使用者身份

就單純的角度來看,『多使用者』(Multi-user)系統當然允許多使用者可同時登入,並 操作使用系統。若從宏觀的觀點來看,整部系統的運作是由多人共同努力,並承擔各種工作 所達成。前者是系統表面上的服務導向,後者才是真正建構系統的因素。由此可見,一部系 統不僅只是使用資源的使用者而已,還有更多使用者默默的為系統運作而努力;這種觀念就 好像『遊樂區』一樣,使用者並不單指遊客而已,許多工作人員也是屬於使用者之一。

因此一部 Unix/Linux 系統除了管理者所建立的使用者帳戶,還有許多從事於某一特定 工作的內部使用者(又稱系統操作者,System operator)。基本上,系統操作者也需要一個帳 戶來規劃它的執行權限,只不過這類使用者不需要登入程序,也沒有 Login script 與 Home directory。簡單的說,Unix/Linux 上的使用者大致上可區分為『一般使用者』與『系統操作 者』二類,此二類使用者都需要帳戶來規範操作權限,一般使用者需要經過登入程序才可以 啟動;而系統操作者則不需經過登入程序,只要系統需要時,透過呼叫來啟動它即可。以下 分別說明這兩類使用者的屬性。

初學者多半認為『使用者』(Users)是經過登入程序後‧再使用系統資源‧其實不然‧ 系統中有許多無需登入程序就已存在的使用者‧而這些使用者大多從事於某一特定的工作。 之前本書曾經介紹過‧一套運作中的作業系統就宛如一座工廠一般‧裡面有許多工作人員隨 時從事自己某一特定的工作。如果給予這個工廠某一特定管理程序及製作工具‧它就可以生 產出各種不同的產品。作業系統也是一樣‧植入不同運作程序及軟體套件‧便可提供不同的 服務。譬如‧一套 Unix/Linux 系統可能從事於生產管理系統、銷售管理系統、網頁伺服系 統、郵件系統、甚至 CAD/CAM 等等。也就是說‧系統會依照某種特殊需求‧植入不同的 軟體‧同時也產生一個特殊操作者來執行該軟體‧這類操作者會使用到系統資源‧也是另一 類的使用者。 由此可見·系統內可能存在許多不同性質的使用者·在此我們大略可將一部 Unix/Linux 系統的使用者屬性·區分為以下三大類型:

### 5-3-2 系統管理者

在系統安裝的同時,就會自動建立一個『系統管理者』(System administrator),其帳 戶名稱及所屬群組名稱皆固定為 root,屬於此群組的使用者皆享有最高權限,可以任意刪除 或增加系統執行程序。為了安全起見,一般系統並不允許 root 使用者從遠端登入,僅允許 在主控台(Consol)登入,但有時為了方便操作,或一部系統有多個系統管理者時,並不希 望每一個人都以 root 帳戶登入系統,如此將很難記錄哪些命令是由何人所執行。因此,都 會將某些具有管理責任的帳戶加入 root 群組上,這些帳戶可以遠端登入,也可以管理系統, 而且可由記錄檔(Log file)上觀察出,所有帳戶所下達的命令,順便可觀察是否有越權或違 規的事件發生。

既然帳戶名稱都固定為 root,密碼的保護就顯得格外重要,甚至可以說,只要知道 root 的密碼就相當於有 root 的權限了。Unix/Linux 就依照這個觀點,讓知道 root 密碼的使用 者可以立即升級成管理者身份。任何帳戶執行 su(substitute user)命令,並輸入 root 密碼, 即可立即升級成為 root 身份;恢復原來身份可執行 exit 命令或直接鍵入 Ctrl+D 即可,操 作範例如下:

| [tsnien@linux-1 ~]\$ su   |                |
|---------------------------|----------------|
| Password:######           | 【輸入 root 密碼】   |
| [root@linux-1 tsnien]#    | 【取代成 root 身份】  |
| [root@linux-1 tsnien]# cd | 【切換到 root 家目錄】 |
| [root@linux-1 root]# exit | 【輸入 exit 命令】   |
| exit                      |                |
| [tsnien@linux-1 tsnien]\$ | 【恢復原來身份並回原家目錄】 |

值得注意的是,雖然可以利用 su 命令,取得 root 身份,但未真正執行 root 的登入 命令稿(Login script)的話,也就沒有真正進入 root 的外殼環境(Shell environment),因 此許多環境變數並沒有改成 root 的環境變數,譬如 PATH 變數還是保留原來使用者的內 容。

# 5-3-3 一般使用者

經由系統管理者所建立的帳號,稱為『一般使用者』(General Users)。系統管理者建 立帳戶時,必須指定該帳戶屬於哪一群組、家目錄、以及登入外殼程式等等。使用者若需要 使用某一系統資源,或在該系統上從事工作之前,都必須向系統管理者提出申請。待系統管 理者評估申請者的身份後,再開啟申請者帳戶,並通知他使用系統。

值得注意的是,使用者登入系統之後,系統會針對使用者帳戶建立一個執行程序 (Process),並給予一個程序號碼(Process ID, PID),爾後所有處理動作僅針對此 PID 運作。 因此,同一個帳戶可供多人同時登入,系統會針對每一個登入(同一帳戶)給予一個獨一無 二的 PID 號碼。系統是依據 PID 識別運作,多人使用同一帳戶登入後,雖然在同一家目錄 下工作,但之間運作也不至於發生衝突。又有某些使用者登入系統後,僅瀏覽或參觀系統資 源並不真正執行某些特定工作,此類使用者一般稱之為『訪客』(Guest),一般系統都會建立 一個 Guest 帳戶,供這些客戶登入使用。

# <u>5-3-4 系統操作</u>者

此類使用者大多是建立系統或安裝某種軟體時,系統依其需求自動建立的帳戶。基本 上,這些帳戶是無法登入的,僅於需要它執行時,系統才會去啟動它,因此稱之為『系統操 作者』(System operators)。每一系統使用者大多背負著某一特殊的任務,並隨時等待執行此 工作。譬如,一般系統上都有一個 lp(Line printer)使用者,專門負責列印的功能。當某一 線上使用者需要列印資料時,只要將資料交付給 lp 使用者,它就會幫它印出來,該使用者

#### 翻轉電子書系列:Linux 伺服器系統管理

根本不用理會印表機安裝的位置(近端或遠端)與印表機驅動程式等問題;如果需要郵遞信件時,只要將信件交給 mail 操作者,它就幫您傳遞郵件,您根本不用知道郵件伺服器在哪裡;甚至,當您想要關閉主機時,只要通知 shutdown 操作者,何時關機或關機之前應傳送哪些訊息給線上使用者, shutdown 都會依照指示程序,按時關閉主機。由此可見,這類的使用者就好像工廠裡的作業員一樣,隨時等待執行某特定的工作,如果工廠裡有許多這類型的操作者,然而這些操作員都依循著某一生產程序,便可以製造出各型各類的產品。

每一個系統操作者都有一個獨立的帳戶,某些工作性質相同者也會被歸納在同一群組, 並規劃其群組的權限範圍,如 bin、daemon、sys、lp 等等群組。常見系統工作者的範例如 下:

◆ lp:列印工作者,專門負責列印的工作。

◆ shutdown:關機工作者,專門負責執行關機程序者。

♦ daemon:監督工作者,專門執行某一特殊功能的監督程式。

♦ named: 名稱工作者,專門負責執行 DNS 名稱查詢工作者。

◆ apache:網頁工作者,專門負責執行 Apache 網頁伺服工作者。

◆ uucp: UUCP 工作者;專門負責執行 UUCP(Unix to Unix Copy)伺服工作者。

任何一部 Unix/Linux 系統安裝越多軟體套件,就將會建立越多系統工作者,也就是 說,系統會針對每一個軟體套件開啟一個以上的帳戶。當需要執行某一套件時,只要呼叫它 的系統操作者,再由它負責執行;操作者執行軟體套件所得到的某些結果,會傳遞給呼叫它 的程序。至於目前系統有哪些系統工作者正在執行任務中,可利用 ps-ef 顯示所有程序, 除了一般使用者(或 root 系統管理者)登入外,其餘皆是系統操作者;操作範例如下:

| \$ ps -ef  more | e   |      |             |                   |
|-----------------|-----|------|-------------|-------------------|
| UID             | PID | PPID | C STIME TTY | TIME CMD          |
| root            | 1   | 0 (  | 0 Jul20 ?   | 00:00:07 init [5] |

| 翻 | 轉電子書系列  | : Linux f | 司服器系 | 統管理       |                        | 第五章 | 帳戶管理 |
|---|---------|-----------|------|-----------|------------------------|-----|------|
|   | root    | 2         | 1    | 0 Jul20 ? | 00:00:00 [ksoftirqd/0] |     |      |
|   |         |           |      |           |                        |     |      |
|   | rpc     | 1854      | 1    | 0 Jul20 ? | 00:00:00 portmap       |     |      |
|   | rpcuser | 1874      | 1    | 0 Jul20 ? | 00:00:00 rpc.statd     |     |      |
|   |         |           |      |           | -                      |     |      |
|   | xfs     | 2434      | 1    | 0 Jul20 ? | 00:00:00 xfs -droppriv |     |      |
|   | -daemon |           |      |           | 11                     |     |      |
|   | daemon  | 2453      | 1    | 0 Jul20 ? | 00:00:00 /usr/sbin/atd |     |      |
|   |         |           |      |           |                        |     |      |
|   | •••••   |           |      |           |                        |     |      |

其中 rpc、rpcuser、xfs、daemon 即是系統操作者。

# 5-4 帳戶管理檔案

一般 Unix/Linux 系統有四個主要的帳戶管理檔案,分別是 /etc/passwd、/etc/shadow、/etc/group 與 /etc/gshadow,並且都設定成僅能『讀取』,不可修改或執行。管理者如要修改的話,則須先它設定成可寫入,完成後再改回來(利用 chmod)。以下分別介紹之。

# <u>5-4-1 帳戶檔案 - /etc/passwd</u>

此檔案在建立系統時便已存在,管理者不用特地去產生它,而且當管理者操作增加、刪 除或更新帳戶命令時,也會自動修改此檔案。當然,管理者也可以直接利用 vi 編輯此檔案 來管理帳戶,但一般系統都不建議如此操作,還是利用正規管理命令(容後介紹)較為妥當。 我們可以利用 # cat /etc/passwd 命令,觀察此檔案內容,如下所示:

# cat /etc/passed root:BXOVk2FNVaoKs:0:0:root:/root:/bin/bash bin:\*:1:1:bin:/bin:/sbin/nologin daemon:\*:2:2:daemon:/sbin:/sbin/nologin adm:\*:3:4:adm:/var/adm:/sbin/nologin lp:\*:4:7:lp:/var/spool/lpd:/sbin/nologin sync:\*:5:0:sync:/sbin:/bin/sync shutdown:\*:6:0:shutdown:/sbin:/sbin/shutdown halt:\*:7:0:halt:/sbin:/sbin/halt mail:\*:8:12:mail:/var/spool/mail:/sbin/nologin news:\*:9:13:news:/etc/news: uucp:\*:10:14:uucp:/var/spool/uucp:/sbin/nologin

# 翻轉電子書系列: Linux 伺服器系統管理 第五章 帳戶管理 operator:\*:11:0:operator:/root:/sbin/nologin games:\*:12:100:games:/usr/games:/sbin/nologin gopher:\*:13:30:gopher:/var/gopher:/sbin/nologin ftp:\*:14:50:FTP User:/var/ftp:/sbin/nologin nobody:\*:99:99:Nobody:/:/sbin/nologin .....

tsnien:GaB2MI0gT.psI:508:508::/home/tsnien:/bin/bash

其中每一行記錄(即是每一筆資料的意思)表示每一個使用者的帳戶資料。圖 5-4 是 每一筆記錄中每一欄位所代表的功能,各欄位功能(欄位之間以冒號分隔)如下:

tsnien:GaB2MI0gT.psI:508:508:tien-shou nien:/home/tsnien:/bin/bash

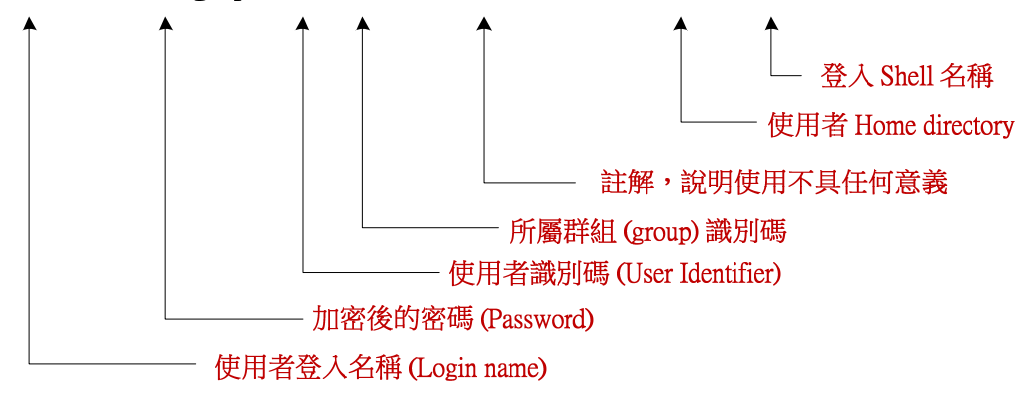

#### 圖 5-4 帳戶檔案內容

- ◆ 使用者名稱(User name,第 1 欄位):使用者身份的識別名稱,又稱為登入名稱(Login name)或帳戶名稱(Account name)。名稱最長為 32 個字元,且同一系統內不可以有 兩個以上名稱相同。
- ◆ 密碼(password·第 2 欄位):加密或雜湊演算後的密碼儲存位置。許多系統(如 Fedora core 4)並不會將密碼儲存於此欄位,而是將加密後的密碼儲存於 /etc/shadow 檔案內,此欄位顯示如下(x 的含意容後說明):

#### csu001:x:502:502:csu students:/home/csu001:/bin/bash

◆ 使用者識別碼(User Identifier, UID · 第 3 欄位):使用者獨一無二的識別碼。UID 號 碼介於 0~65535 之間 · 其中 UID=0 為 root 識別碼; 1~499 則保留給系統使用 · 大多分配給『系統操作者』帳戶使用; 其餘 500~65535 則給一般使用者帳戶使用。

與 /etc/group 檔案內第三欄位相對應,表示該帳戶使用者是歸屬於哪一個群組。

- ◆ 註解(Comment, 第 5 欄位):此欄位僅做說明使用,大多使用於儲存使用者的全名。
- ◆ 家目錄(Home directory · 第 6 欄位):該帳戶的家目錄,使用者登入後會立即進入此 帳戶。系統管理者在建立帳戶時,必須同時開啟該帳戶的家目錄,並將此目錄的擁有者 設定為所建立的帳戶所有,如家目錄未建立完備,該帳戶將無法順利登入系統。
- ◆ 外殼(Shell·第 7 欄位):此欄位指定使用者登入後·執行哪一個外殼程式(如 /bin/bash)· 亦即指定外殼環境。

# <u>5-4-2 群組檔案 - /etc/group</u>

由群組檔案 /etc/group 可以看出系統上已設定的群組,以及每一群組包含的使用者,檔案範例如下 (# cat /etc/group):

root::0:root,systexftp,service bin::1:root,bin,daemon daemon::2:root,bin,daemon sys::3:root,bin,adm adm::4:root,adm,daemon tty::5: disk::6:root lp::7:daemon,lp ..... tsnien:x:508:

上述中,每一列表示一筆記錄,並代表一個群組的屬性,其格式如下:

groupname:password:gid:user-list

其中:

▶ 群組名稱 (Group name, 第 1 欄位): 每一群組的名稱, 如 bin、root 等。某些名稱是

系統內定的,多半有其特殊功能。

▶ 群組密碼 (password · 第 2 欄位):目前此欄位不使用。

#### 翻轉工作室:粘添壽 www.tsnien.idv.tw

群組識別碼(Group ID, GID, 第 3 欄位):範圍 0~65535,其中 0~99 保留給系統 使用,其中 root 的 GID 為0。此 GID 與 /etc/passwd 內的 GID (第三欄位)相同。 如果使用者有獨立群組的話,則 GID 與 UID 的號碼相同。

▶ 使用者列表(User list, 第 4 欄位):此群組底下的使用者。相同群組的使用者的權限 大致上相同,譬如上例中,除了 root 具有超級使用者權限外, systexftp 與 service 使 用者都具有相當的權限,這樣的做法是非常危險的。

### 5-4-3 帳戶隱藏檔 - /etc/shadow

加密或雜湊計算後的密碼是否就安全呢?這是值得深思的問題。如圖 5- 所建立的帳戶, 將加密後的密碼儲存於帳戶檔案 /etc/passwd 。我們利用 ls –l 觀察此檔案的安全性如何:

# \$ ls -l /etc/passwd -rw-r--r- 1 root root 7716 Jul 16 10:07 /etc/passwd

由它的存取控制碼(-rw-r--r--、0644)可以看出、雖然該檔案僅能由 root 修改、但其 他所有人都可以讀取它。這是因為系統上還有許多地方必定會利用到 /etc/passwd 檔、所以 無法限制他人讀取。如此一來、任何人都可以讀取所有帳戶加密後的密碼、有心人士便可以 利用暴力攻擊法或字典攻擊法(請參考拙著『資訊與網路安全技術』)、去猜測或破解某一特 殊使用者的密碼。一般系統大多利用 MD5 演算法、有心人士只要輸入不同的密碼、再經過 MD5 計算後所得的雜湊值、比較是否與 root 欄位的密碼相同。如果相同的話、表示就已破 解 root 的密碼、再利用所猜測的密碼、便可以順利以 root 身份進入系統、如此一來、不 但入侵成功而且還享有最高優先權。

由此可見,將加密後的密碼存放於 /etc/passwd 檔案是不可靠的。還好一般 Unix/Linux 都可利用 Shadow 套件來解決此困厄。Shadow 套件不但可以隱藏密碼,還可以擴充密碼的 功能,譬如設定帳戶有效期限、密碼更換週期等等。安裝 Shadow 套件之後,系統會另外建 立一個密碼管理檔案,其名為 /etc/shadow,是儲存加密後的檔案,亦即相關密碼控制訊息。

#### 翻轉電子書系列: Linux 伺服器系統管理

然而·加密後的密碼就不再存放於 /etc/passwd 檔案·其中每筆記錄將變更為下列格式:( # cat

/etc/passwd )

root:x:0:0:root:/root:/bin/bash bin:x:1:1:bin:/bin:/sbin/nologin daemon:x:2:2:daemon:/sbin:/sbin/nologin ..... tsnien:x:502:502::/home/tsnien:/bin/bash

原來儲存密碼的第二個欄位,不再儲存加密後的密碼,而以『x』取代,表示加密後密

碼已移植到 /etc/shadow 檔案上。另外, 觀察 /etc/shadow 檔案屬性如下:

\$ ls -l /etc/shadow

-r----- 1 root root 8709 Jul 16 10:07 /etc/shadow

我們可以發現 /etc/shadow 的存取控制碼為 0400 · 亦即只有 root 可以讀取 · 其他使用 者是不允許讀取的 · 儲存於 /etc/shadow 的加密後密碼 · 一般使用者是無法讀取 · 如此便可 以增加破解密碼的困難度 (當然還可利用其他方法破解) ·

欲觀察 /etc/shadow 的檔案內容,必須以 root 帳號登入系統,如下所示 (# cat /etc/shadow):

```
root:$1$oa4Fm13y$b1aJSwPYX2JDJSIuTVDxV0:12832:0:999999:7:::
bin:*:12832:0:99999:7:::
adm:*:12832:0:99999:7:::
lp:*:12832:0:99999:7:::
sync:*:12832:0:99999:7:::
shutdown:*:12832:0:99999:7:::
halt:*:12832:0:99999:7:::
mail:*:12832:0:99999:7:::
mail:*:12832:0:99999:7:::
ldap:!!:12832:0:99999:7:::
ldap:!!:12832:0:99999:7:::
tsnien:$1$EvORIBb6$zhui.EoD70ir8FiWVhIj/0:12838:0:99999:7:::
```

如同 /etc/passwd 檔案一樣,每一行表示一筆記錄並對應到 /etc/passwd 檔案資料,表

第五章 帳戶管理

示某一帳戶的密碼管理訊息。每一筆資料包含若干個欄位,欄位之間以冒號(:)分隔,如圖

5-5 所示。各欄位功能如下說明:

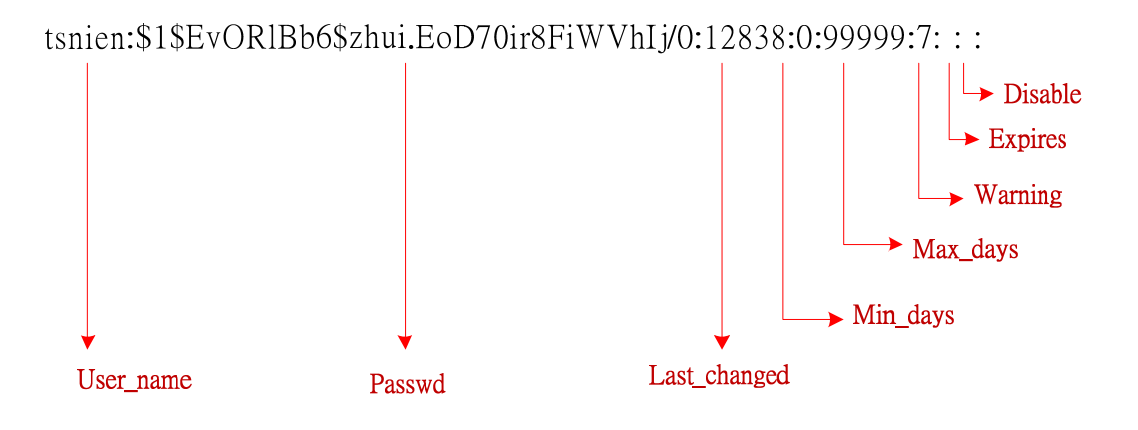

圖 5-5 /etc/shadow 各欄位功能

- ◆ 使用者名稱(User name, 第 1 欄位):該筆記錄的使用者名稱(或稱帳戶名稱、登入 名稱),此欄位與 /etc/passwd 檔案相對應的使用者名稱。
- ◆ 密碼(Password · 第 2 欄位):儲存該帳戶的加密或雜湊演算後的密碼。如果該欄位內容是兩個驚嘆號(!!)·表示該帳戶已被鎖定而且無法登入(或還未開啟);如果是一個星號(\*)·則表示該帳戶是特殊使用者,並且無法直接登入,如 lp 等等。
- ◆ 最後變更日期(Last changed · 第 3 欄位):儲存該帳戶密碼最後變更的日期 · 但不是 直接儲存某年某月的日期 · 而是取某一日期(如 1970 年 1 月 1 日)到所變更日期之 間的天數 。
- ◆ 至少使用天數(Min days,第 4 欄位):密碼至少必須使用的天數。譬如若此欄位為 10, 表示密碼上次變更後(Last changed 欄位),至少必須經過 10 天之後才可以再變更密碼。 此欄位一般甚少使用,大多設定為 0。
- ◆ 使用最多天數(Max days,第 5 欄位):密碼最多可使用的天數,亦即在這個期間必須 變更密碼。譬如若此欄位為 30,則表示上次變更密碼後(Last changed 欄位值),30 天 內必須重新變更密碼。如果沒有特定指定可以使用幾天,可將此欄位設定成最大值

(99999),表示永遠有效的意思。

- ◆ 警告(Warning, 第 6 欄位):密碼過期之前警告的天數。譬如若此欄位是 7.表示該 密碼使用最多天數的最後 7 天內,使用者登入時,都會發出警告的訊息;如果沒有特 殊指定,此欄位大多設定為 7。
- ◆ 過期天數(Expires,第 7 欄位):此欄位記錄著允許密碼過期變更的天數。譬如若此欄 位設定為 5,表示密碼過期的 5 天內還可登入,如果再超過的話,則帳戶就會被鎖定 而且無法登入(需管理者重新設定)。此欄位若為 0 表示密碼永遠有效。
- ◆ 鎖定(Disabled, 第8欄位):此欄位為0,表示該帳戶已被鎖定;否則表示未被鎖定。

# 5-4-4 群<u>組隱藏檔 - /etc/gshadow</u>

雖然目前甚少使用群組密碼,但 Shadow 套件還是建立一個群組密碼隱藏檔案

/etc/gshadow。因為甚少使用此檔案,這裡僅簡單介紹。檔案範例如下(# cat /etc/gshadow):

root:::root bin:::root,bin,daemon daemon:::root,bin,daemo .... tsnien:!!::

其中每一行表示一個群組的管理訊息,它是由四個欄位所構成,欄位之間以冒號(:) 分隔,如圖 5-6 所示。各欄位功能如下:

- ◆ 群組名稱 (Group name, 第 1 欄位): 與 /etc/group 相對應的群組名稱。
- ◆ 密碼(Password, 第 2 欄位):加密後群組密碼。
- ◆ 管理者(Administrators,第 3 欄位): 群組管理員的帳戶名稱,如果超過一位管理員, 會以逗號(,)分隔。
- ◆ 成員(Members, 第 4 欄位): 群組成員的帳戶名稱; 如果超過一個成員, 會以逗號(,)

分隔。

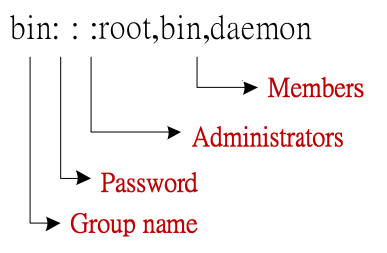

圖 5-6 /etc/gshadow 各欄位功能

# 5-5 帳戶管理命令

以下將介紹一些較常用的帳戶管理命令,譬如新增帳戶(useradd)、刪除帳戶(userdel)、 新增群組(addgroup)、刪除群組(delgroup)等功能;以上功能必須具有 root 權限者才可 執行,且於執行後,系統會相對編輯 /etc/passwd、/etc/group、/etc/shadow 與 /etc/gshadow 等 控制檔。當然,直接修改上述控制檔也可以達到管理帳戶的功能,但一般系統還是建議管理 者執行控制命令,最好不要直接修改控制檔,以免出差錯。

# <u>5-5-1 新增使用者 - useradd</u>

系統管理者可利用 useradd( /usr/sbin/useradd)命令新增或編輯帳戶,其命令格式如下:

# man useradd useradd [-c comment] [-d home\_dir] [-e expire\_date] [-f inactive\_time] [-g initial\_group] [-G group[,...]] [-m [-k skeleton\_dir] | -M] [-n] [-0] [-p passwd] [-r] [-s shell] [-u uid] login useradd -D [-g default\_group] [-b default\_home] [-e default\_expire\_date] [-f default\_inactive] [-s default\_shell]

其中:

▶ -c <備註>:將備註文字填入 /etc/passwd 備註欄位中。

#### 翻轉電子書系列:Linux 伺服器系統管理

▶ -d <家目錄>:使用者家目錄(Home directory)位置,如 /home。

▶ -e <有效期限>:該帳戶的有效期限;-1 表示沒有限制到期日。

- ▶ -f <緩衝時間>:密碼到期後的緩衝時間。
- ▶ -g <群組>:使用者所屬群組;-G <群組> 為使用者所附加的其他群組。
- ▶ -m:自動建立家目錄;-M 為不自動建立家目錄;-n 則是不自動建立群組。
- ▶ -s <shell>:使用者起始 Shell, 如 /bin/sh。
- ▶ -u <uid>: 指定使用者識別碼(User ID)。
- ▶ -D:建立預設值(default)參數,如 -g(預設群組)、預設家目錄、預設到期日等等; 預設值儲存於 /etc/default/adduser 檔案內。

### 【A. 預設值帳戶】

以下範例是完全採用內定值來產生一個新帳戶。通常系統為了方便操作,都會事先建 立一些內定值,管理者如沒有特別指定,則可利用內定參數建立一個新帳戶,範例如下:(新 帳戶名稱為 nien1)

第一個命令(#useradd nien1)為增加新帳戶 nien1;第二個命令(#passwd nien1)是 設定新帳戶,系統會要求重複輸入密碼兩次。執行完畢後,上述四個控制檔將會被變更其內 容,範例如下:

# cat /etc/passwd |grep nien1
nien1:x:618:618::/home/nien1:/bin/bash

# cat /etc/group |grep nien1
nien1:x:618:

# cat /etc/shadow |grep nien1 nien1:\$1\$ZGV1ApHR\$/0aH8NbGWB8ZgBvIc2v2F/:13016:0:999999:7:::

# cat /etc/gshadow |grep nien1
nien1:!::

由 /etc/passwd 檔案,可以看出已增加 nien1 記錄,並從中可以了解其屬性,如下:

- ▶ 登入名稱:nien1。
- ▶ 密碼:已隱藏至 /etc/shadow。
- ▶ 使用者識別碼 (UID): 618。
- ▶ 群組識別碼 (GID): 618。
- ▶ 註解:此欄位目前空白,可利用 vi 編輯其內容。
- ▶ 家目錄:/home/nien1
- ▶ 登入 Shell:/bin/bash

在 /etc/group 檔案內也會增加 nien1 記錄,則表示已增加 nien1 群組;記錄內容如下:

- ▶ 群組名稱:nien1。
- ▶ 密碼:已隱藏於 /etc/gshadow 檔案內, 目前此欄位沒有使用。
- ▶ 群組識別碼 (GID): 618。
- ▶ 群組成員:nien1 帳戶。

同樣於 /etc/shadow 與 /etc/gshadow 檔案內也都會增加 nien1 記錄, 至於其內容下個範例 再介紹。

#### 【B. 帳戶預設檔】

上述範例增加帳戶時,大部分的參數皆是預設值,且預設值是參考到檔案

/etc/default/adduser。如變更預設檔的內容,再增加帳戶時也會依照新的預設值。該檔案範例

如下:

# cat /etc/default/useradd
# useradd defaults file
GROUP=100
HOME=/home
INACTIVE=-1
EXPIRE=
SHELL=/bin/bash
SKEL=/etc/skel
# /usr/sbin/adduser -D -b /home/data
# cat /etc/default/useradd
# useradd defaults file
....
HOME=/home/data
.....

# 【C. 指定參數帳戶】

管理者也可以直接指定帳戶參數,但沒有特別指定的參數還是會引用 /etc/default/adduser 的內容。操作範例如下: # useradd -u 800 -g 100 -d /home/nien2 nien2

# passwd nien2

Changing password for user nien2. New UNIX password:#####

Retype new UNIX password:######

passwd: all authentication tokens updated successfully.

# cat /etc/passwd |grep nien2

nien2:x:800:100::/home/nien2:/bin/bash

#

上述範例中,建立新帳戶名為 nien2,其中 UID 為 800、GID 為 100、家目錄是 /home/nien2,如果家目錄不存在時,系統會新開啟該目錄。

# 5-5-2 删除使用者 - userdel

#### 翻轉電子書系列:Linux 伺服器系統管理

刪除帳戶的命令格式如下:

userdel [-r] login

其中 -r 表示刪除使用者登入目錄及該目錄下的所有檔案。操作範例如下:

# userdel -r nien2
# cat /etc/passwd |grep nien2
# cat /etc/group |grep nien2
# cat /etc/shadow |grep nien2

上述範例刪除 nien2 帳戶,同時可以發現於 /etc/passwd、/etc/group 與 /etc/shadow 內原有的 nien2 記錄也都被刪除了。

### <u>5-5-3 修改使用者 – usermod</u>

建立後的帳戶可利用 usermod 命令修改其參數,命令格式如下:

| usermod     | [-c comment] [-d home_dir [-m]]        |
|-------------|----------------------------------------|
|             | [-e expire_date] [-f inactive_time]    |
|             | [-g initial_group] [-G group [,]]      |
| •           | [-l login_name] [-p passwd]            |
| -<br>-<br>- | [-s shell] [-u uid [-o]] [-L -U] login |

大致上,修改帳戶的參數大多與建立帳戶命令(useradd)相同。以下範例我們先建立 一個帳戶,再修改該帳戶的參數(將 UID 從 800 修改為 801),且觀察修該前後設定檔 (/etc/passwd)的變化如何,操作範例如下:

#useradd -u 800 -g 100 -d /home/nien2 nien2
# cat /etc/passwd |grep nien2
nien2:x:800:100::/home/nien2:/bin/bash
# usermod -u 801 nien2
# cat /etc/passwd |grep nien2
nien2:x:801:100::/home/nien2:/bin/bash

# <u>5-5-4 變更密碼 - passwd</u>

使用者登入系統(如帳號 nien2)後,立即可以利用 passwd 命令變更密碼,操作範例如下:

\$ passwd Changing password for user nien2. Changing password for nien2 

 翻轉電子書系列:Linux 伺服器系統管理
 第五章 帳戶管理

 (current) UNIX password:#######
 (原來舊密碼)

 New UNIX password:######
 (新密碼)

 Retype new UNIX password:######
 (重複輸入新密碼)

 passwd: all authentication tokens updated successfully.

 變更密碼時,系統會要求重新輸入原來密碼,確認是否是真正帳戶使用者。確認密碼正確後

變更密碼時·系統會要求重新輸入原來密碼·確認是否是真正帳戶使用者。確認密碼正確後, 才會允許變更密碼,並要求重新輸入新密碼一次。

# 【使用者遺失密碼】

對於密碼的設定,大多是系統管理者建立帳戶時,幫使用者設定好之後,再通知使用者。通常會要求使用者於第一次登入系統時,立即變更成自己選定的密碼。但使用者也有可能遺失密碼而無法登入系統,此時將求助於系統管理者。解決的方法有兩種:一者是系統管理者重新設定使用者密碼,再通知使用者使用;二者是直接刪除帳戶密碼,使用者登入後再重新設定密碼。 第一種方法操作如下(重新設定 nien2 密碼):

# passwd nien2
Changing password for user nien2.
New UNIX password: #####
Retype new UNIX password ######:
passwd: all authentication tokens updated successfully.

若直接刪除帳戶密碼,使用者可不用密碼就可以登入系統,登入後再自行設定新密碼,操作 範例如下 (刪除 nien2 密碼):

# passwd -d nien2
Removing password for user nien2.
passwd: Success
[root@linux-1 root]#

# <u>5-5-5 設定密碼參數 - passwd</u>

如果系統有安裝 Shadow 套件的話,則可針對帳戶密碼的使用期限加以限制,這些設定值將會記錄於 /etc/shadow 檔案內。設定密碼期限也是使用 passwd 命令,其格式如下:

第五章 帳戶管理

| passwd [-k] [-l] [-u [-f]] [-d] [-n mindays] [-x maxdays] [-w warndays] |  |
|-------------------------------------------------------------------------|--|
| [-i inactivedays] [-S] [username]                                       |  |

較常用的選項有:

- ▶ -d :刪除帳戶密碼。
- ▶ -f :重新設定帳戶密碼。
- ▶ -1:關閉密碼登入,限制使用者帳戶使用。
- ▶ -u : 開啟密碼登入,密碼被 \_l 關閉後,可使用 \_u 重新開放。
- ▶ -n mindays:設定密碼變更的最少天數。
- ▶ -x maxdays:設定密碼最多使用天數。
- ▶ -w warndays:設定密碼過期前,開始警告的天數。
- ▶ -i inactivedays:設定密碼過期後,鎖定帳戶的天數。

設定範例如下:

# cat /etc/shadow |grep nien2 nien2:\$1\$ladMn0AI\$4rMA0Fezim/IfeQQY.8a.0:13018:0:999999:7::: # passwd -n 8 -x 30 -w 3 -i 7 nien2 Adjusting aging data for user nien2. passwd: Success # cat /etc/shadow |grep nien2 nien2:\$1\$ladMn0AI\$4rMA0Fezim/IfeQQY.8a.0:13018:8:30:3:7::

上述範例·設定了 nien2 帳戶的密碼參數·其中包含最小天數(-n)、最高天數(-x)、 警告天數(-w)與過期天數(-i)·並由設定前後的 /etc/shadow 檔案觀察出 nien2 記錄的 變化。

#### 【帳戶暫停使用】

許多情況系統管理者會暫停某些帳戶,當然也可能再重新開放。譬如有些系統的使用者

#### 翻轉電子書系列:Linux 伺服器系統管理

沒有繳交月租費·管理者會暫停該帳戶登入·直到該帳戶補繳費用·再重新開啟。由此可見·

此情況的帳戶僅是暫停使用,而非遭到刪除。我們可用 -1 與 -u 選項來達到此功能。關閉 帳戶的操作如下:

# passwd -1 nien2Locking password for user nien2.passwd: Success

開啟暫停帳戶的操作如下:

# passwd -u nien2Unlocking password for user nien2.passwd: Success.

### <u>5-5-6</u> 增加群組 - groupadd

增加群組的命令格式如下:

groupadd [-g gid [-o]] [-r] [-f] group

其中常用的選項有:

- ▶ -g gid :指定群組的識別碼。
- ▶ -r :指定新群組為系統群組。
- ▶ -f : 強制執行。無論群組名稱或識別碼是否已存在, 皆強制執行產生。

以下範例是產生一個 project 群組,並指定其識別碼為 800:

# grep project /etc/group
# groupadd -g 800 project
# grep project /etc/group
project:x:800:

# <u>5-5-7 刪除群組 – groupdel</u>

刪除群組的操作範例如下:

# grep project /etc/group
project:x:800:
# /usr/sbin/groupdel project
# grep project /etc/group
[root@linux-1 ~]#

第一個命令是查閱 /etc/group 檔案內有一筆 project 群組記錄,執行第二個刪除群組命

令之後,該筆記錄已不見了。

如同使用者帳戶一樣,也可以針對群組記錄做某些修改,其命令格式如下:

groupmod [-g gid [-o]] [-n group\_name ] group

命令參數也與 groupadd 命令相同,在此便不再另述。

# 5-6 替代身份

# 5-6-1 使用者身份替代 -su

使用者登入系統後,可利用 su 命令替代其它帳戶身份,利用 exit 命令返回原登入身份。比較要注意的是,替代他人身份後,目前工作目錄並未改變,可利用 cd 命令切換到家目錄,操作如下:

| \$ whoami       | 【查詢目前身份】          |
|-----------------|-------------------|
| student01       |                   |
| \$ pwd          | 【查詢目前工作目錄】        |
| /home/student01 |                   |
| \$ su student02 | 【替代身份 student02】  |
| 密碼:             | 【輸入 student02 密碼】 |
| \$ whoami       | 【查詢目前身份】          |
| student02       |                   |
| \$ pwd          | 【查詢目前工作目立】        |
| /home/student01 |                   |

| 翻轉電子書系列:Linux 伺服器系統管理 |            | 第五章 | 帳戶管理 |
|-----------------------|------------|-----|------|
| \$ cd                 | 【切換到家目錄】   |     |      |
| \$ pwd                | 【顯示目前工作目錄】 |     |      |
| /home/student02       |            |     |      |
| \$ exit               | 【返回原身份】    |     |      |
| exit                  |            |     |      |
| \$ whoami             | 【查詢目前身份】   |     |      |
| student01             |            |     |      |
| \$ pwd                | 【查詢目前工作目錄】 |     |      |
| /home/student01       |            |     |      |
|                       |            |     |      |

# 5-6-2 管理者身份替代 -sudo

利用 su 替代身份時不指定身份,則是替代 root 身份,如下:

| \$ su    | 【替代身份】       |
|----------|--------------|
| 密碼:      | 【輸入 root 密碼】 |
| # whoami | 【查詢目前身份】     |
| root     |              |

上述操作最大的缺點是需要輸入 root 密碼·root 享有最高權限,知道它的密碼就可以 任意操作系統,因此它的密碼不可以隨便讓他人知道。但又有許多系統管理工作需授權與其 他使用者操作,如何辦到呢?我們可以利用 sudo 命令將某些管理命令授權給某些帳戶使用。 首先須先認識 sudo 的設定檔(/etc/sudoers),它不可以直接利用 vi 編輯,須利用 visudo 命 令編輯,其為了預防兩人以上同時編輯該檔案,操作如下: (執行# visudo 進入 vi 再設定 set number 命令)

88 ## The COMMANDS section may have other options added to it. 89 ## 90 ## Allow root to run any commands anywhere 91 root ALL=(ALL) ALL 【設定使用者權限】 92 ## student02 ALL=(ALL)ALL 【設定使用者權限】 93 ## Allows members of the 'sys' group to run networking, software,

| 翻轉電子書系列:Linux 伺服器系統管理                                    | 第五章 帳戶管理   |
|----------------------------------------------------------|------------|
| 94 ## service management apps and more.                  |            |
| 95 # %sys ALL = NETWORKING, SOFTWARE, SERVICES, STORAGE, |            |
| DELEGATING, PROCESSES, LOC ATE, DRIVERS                  |            |
| 96                                                       |            |
| 97 ## Allows people in group wheel to run all commands   |            |
| 98 %wheel ALL=(ALL) ALL 【前面有 % 表設定群組權限】                  |            |
| 99                                                       |            |
| 100 ## Same thing without a password                     |            |
| 101 # % wheel ALL=(ALL) NOPASSWD: ALL                    |            |
|                                                          |            |
| 第 91 行內容是 root ALL=(ALL) ALL, 其者 root 表示帳號名稱, 第一         | -個 ALL 表示可 |
|                                                          | ᅴ甘ᅌᄩᇡᄼᅍ    |
| 以住住门土悈(凹拍正土悈石阱),另一间(ALL)衣小凹以省11住凹喉弧(凹拍A                  | 上共匕喉弧石件,   |
| 第三個 ALL 表示可操作任何管理命令(可指定其它管理命令)。另外·如第                     | 98 行·有 % 記 |
| 號表示授權給該群組使用者的權利。                                         |            |

假設,我們要授權給 student01 如同 root 般的權限, student02 有關機的權限 (/sbin/shutdown),則利用 visudo 編輯如下:(操作# visudo)

> commands via sudo. 76 # # Defaults env\_keep += "HOME" Defaults secure\_path = /sbin:/bin:/usr/sbin:/usr/bin 80 ## Next comes the main part: which users can run what software on ## which machines (the sudoers file can be shared between multiple ## systems). ## Syntax: 85 ## ## MACHINE=COMMANDS user ## 88 ## The COMMANDS section may have other options added to it. 89 ## anywhere ALL=(ALL) ALL root student01 ALL=(ALL) ALL student02 ALL=(ALL) /sbin/shutdown to run networking, software, ## service management apps and more.

接著,我們再利用 student01 登入系統,看是否具有與 root 相同的權限,如下:(驗證

student01 是否有增加使用者的權限(useradd)

login as: student01【利用 student01 登入】student01@120.118.165.120's password:<br/>Last login: Fri Feb 3 10:35:06 2017 from 120.118.165.107\$ sudo useradd student03【執行 useradd 命令】

We trust you have received the usual lecture from the local System Administrator. It usually boils down to these three things:

翻轉工作室:粘添壽 www.tsnien.idv.tw

#1) Respect the privacy of others.

- #2) Think before you type.
- #3) With great power comes great responsibility.

[sudo] password for student01: 【輸入 student01 密碼】 \$ cat /etc/passwd |grep student03 【查閱是否產生 student03】

student03:x:1002:1002::/home/student03:/bin/bash

# 習 題

\$

- 1. 請說明密碼儲存於系統內的技巧如何?
- 2. 請說明系統驗證密碼是否正確的技巧如何?
- 3. 請說明使用者與群組之間的關係如何?(一對一、一對多、多對一或多對多的關係)
- 4. 請說明將使用者劃分群組的功能為何?
- 5. 請分別說明『一般使用者』與『系統操作者』之間有何不同?
- 6. 何謂『系統操作者』?並舉一例說明其功能為何?
- 7. 請說明 su (substitute user) 命令的功能為何?舉一例說明之。
- 8. 請以使用者登入系統的程序, 說明 /etc/passwd 檔案的功能為何?
- 9. 同上題,說明 /etc/shadow 檔案的功能為何?
- 10. 管理者如果想要授權給某一個使用者,使其具有系統管理者的權限,應如何操作?
- 11. 當使用者遺失密碼後,求助於系統管理者,系統管理者應如何處置?
- 12. 請說明正常執行 useradd 命令後, 系統應完成哪些工作?
- **13.**請說明正常執行 userdel 命令後,系統應完成哪些工作?

14. 使用者應如何變更自己的密碼?

15. 系統管理者如何關閉與再開啟某一帳戶,其命令如何?